# SISTEMA GESTIÓN ESTUDIANTES

# **REGISTRAR CALIFICACIONES**

# - NIVEL PRIMARIO-

## - INSTRUCTIVO PARA DOCENTES -

## - MODALIDAD PRIMARIA ADULTOS -

### INDICE

| SISTE | MA GESTIÓN ESTUDIANTES1  |  |
|-------|--------------------------|--|
| 1.    | Registrar Calificaciones |  |

# GESTIONAR INFORME DE PROGRESO - REGISTRAR CALIFICACIONES -

El Sistema Gestión Estudiantes permite generar los Informes de Progreso Escolar de Nivel Secundario.

Los permisos para Registrar las Calificaciones habilitados, varían de acuerdo al cargo que se posea en la Escuela.

El siguiente cuadro indica los permisos existentes para el Rol Docente:

| Acciones       |                          | Director | Docente | Personal<br>Autorizado |
|----------------|--------------------------|----------|---------|------------------------|
| Calificaciones | Registrar Calificaciones |          | X       |                        |
| CannedClottes  | Ver Calificaciones       | X        | X       | X                      |

El acceso al Sistema Gestión Estudiantes se realiza a través de la cuenta personal en C.I.D.I. (Ciudadano Digital)

 ✓ Para ingresar al Sistema puede consultar el tutorial llamado "Ingresar al Sistema Gestión Estudiantes" que se encuentra en <u>http://www.cba.gov.ar/gestion-Estudiantes/</u>

**Nota:** Si al ingresar al Sistema Gestión Estudiantes el Docente no encuentra el acceso a la Escuela donde desempeña sus funciones, debe solicitar al Directivo de la misma que lo habilite en el Sistema.

### **1.** Registrar Calificaciones

El Registro de las Calificaciones de los Estudiantes se encuentra a cargo exclusivamente de los Docentes de cada Asignatura.

Al ingresar al Sistema Gestión Estudiantes, el Docente puede ver en la Pantalla Principal los datos de la Escuela en la que desempeña sus funciones.

Dentro de las Acciones Disponibles para el Docente se encuentra Registrar las Calificaciones.

| AENU                                                                                                    | Escuela: CENPA RIO CEBALLOS - CAMBIAR Escu                                                    |
|----------------------------------------------------------------------------------------------------|-----------------------------------------------------------------------------------------------|
|                                                                                                    | BIENVENIDO, MUÑOZ EDUARDO ENRIQUE<br>Rol de usuario: DOCENTE ADULTO<br>Cambiar Rol de Usuario |
| II ESCUELA: CENPA RIO CEBALLOS                                                                                             | Acciones Disponibles: Progreso y Calificaciones                                               |
| É IDENTIFICADORES<br>Código de Escuela: EE0111956<br>Nombre de Escuela: CENPA RIO CEBALLOS<br>Código de Inspección: ZONA 3 | REGISTRAR CALIFICACIONES<br>(NIVEL PRIMARIO) (NIVEL PRIMARIO)                                 |

Al seleccionarla, se muestra la siguiente pantalla:

| REGISTRO DE NOTA                               | s de Estui    | DIANTES  |                |                                                           |                                      |
|------------------------------------------------|---------------|----------|----------------|-----------------------------------------------------------|--------------------------------------|
|                                                |               |          |                |                                                           |                                      |
| LECCION DE CORSO Y ASI                         | IGNATURA      |          |                | Be server a server a                                      |                                      |
| rso:Seleccione un cui                          | rso           |          | SR./A<br>de Re | DOCENTE: Recuerde nacer o<br>egistrar Notas Parciales, No | tick en los botones<br>tas Finales v |
| ignatura:Seleccione u                          | na asignatura | •        | Aprec          | iaciones Finales, en la part                              | e inferior de cada                   |
| Buscar 📝 Editar Filtrog                        | s             |          | solap          | a para confirmar los cambi                                | os realizados.                       |
| a Eartar Hieros                                |               |          |                |                                                           |                                      |
| 687197194 - NIVEL PRIMA                        | RIO ADULTOS   |          |                |                                                           |                                      |
| SULTADOS DE BÚSQUED                            |               |          |                |                                                           |                                      |
| 587197194 - NIVEL PRIMA<br>SULTADOS DE BÚSQUED | RIO ADULTOS   |          |                | Buscar:                                                   |                                      |
| SULTADOS DE BÚSQUED                            | A Sexo        | Apellido | Nombre         | Buscar:<br>Nota Final                                     | Estado<br>Académico                  |

Secretaría de Gestión Administrativa Dirección de Sistemas (+54) (0351) 4462400 int. 3010/3011 Santa Rosa 751- 3er Piso Córdoba Capital - República Argentina. Buscar el Curso:

| ESCUELA: CENPA RIO CEBALLOS - CAMBIAR ESCUELA                                                                                                    |
|----------------------------------------------------------------------------------------------------|
|                                                                                                    |
|                                                                                                    |
| SR./A DOCENTE: Recuerde hacer click en los botones<br>de Registrar Notas Parciales, Notas Finales y<br>Apreciaciones Finales, en la parte inferior de cada |
| solapa para confirmar los cambios realizados.                                                                                                    |
|                                                                                                    |

#### Luego la Asignatura:

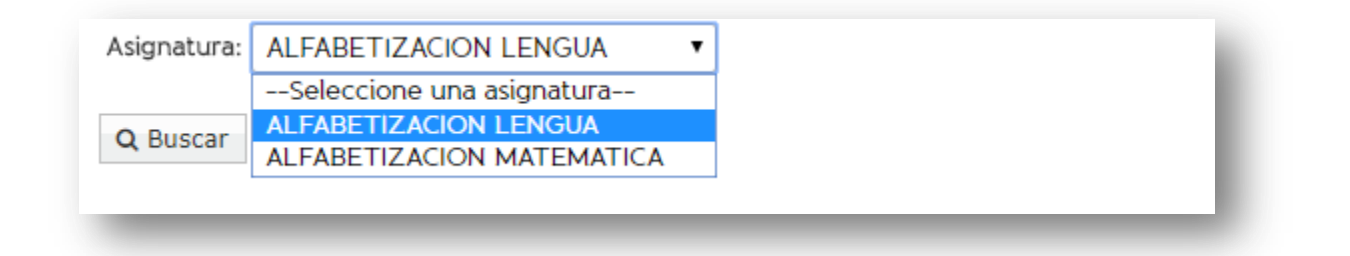

**Nota:** Si un Curso o Asignatura a cargo del Docente no aparece en el listado de opciones, el Docente debe solicitar al Directivo de su Escuela que lo asigne en el Sistema.

Nota: La opción Celtar Filtros permite cambiar las búsquedas realizadas.

Al seleccionar Q Buscar se muestra el listado de Estudiantes que corresponden a la selección realizada:

|                                                                               |                                      |                                    |                          | COND                                                                  |                                                                      | TODOS                                                                 |
|-------------------------------------------------------------------------------|--------------------------------------|------------------------------------|--------------------------|-----------------------------------------------------------------------|----------------------------------------------------------------------|-----------------------------------------------------------------------|
| REGISTRO DE <u>Not</u>                                                        | as de E <u>st</u> u                  | JDIANTES                           |                          |                                                                       |                                                                      |                                                                       |
| ECCIÓN DE CURSO Y A                                                           | ASIGNATURA-                          |                                    |                          |                                                                       |                                                                      |                                                                       |
| ac: ALBABETIZACION                                                            | N INICIAL "A "<br>CION LENGUA        | NOCTURNO (687197194) ¥             |                          | <b>5r./A Docente</b> : Rec<br>e Registrar Notas<br>preciaciones Final | uerde hacer c<br>Parciales, Not<br>les, en la part<br>par los cambio | lick en los bot<br>tas Finales y<br>e inferior de ca<br>os realizados |
| Buscar 🕜 Editar Filt                                                          | ros                                  |                                    |                          |                                                                       | har tos carribio                                                     | <del>os realizado</del> s.                                            |
| DETALLE PLANES DE<br>687197194 - NIVEL PRIM                                   | E <b>ESTUDIO DE</b><br>MARIO ADULTO: | <b>L ESTABLECIMIENTO</b>           |                          |                                                                       |                                                                      |                                                                       |
| DETALLE PLANES DE<br>687197194 - NIVEL PRIM<br>ULTADOS DE BÚSQUE<br>ota Final | ESTUDIO DEI<br>MARIO ADULTOS         | <b>L ESTABLECIMIENTO</b>           |                          |                                                                       |                                                                      |                                                                       |
| DETALLE PLANES DE<br>687197194 - NIVEL PRIM<br>ULTADOS DE BÚSQUE<br>ota Final | ESTUDIO DEI<br>MARIO ADULTOS         | L ESTABLECIMIENTO                  |                          | Busca                                                                 | ar:                                                                  |                                                                       |
| DETALLE PLANES DE<br>687197194 - NIVEL PRIM<br>ULTADOS DE BÚSQUE<br>ota Final | E ESTUDIO DEI<br>MARIO ADULTOS       | L ESTABLECIMIENTO<br>S<br>Apellido | Nombre                   | Busca                                                                 | ar:<br>Nota Final                                                    | Estado<br>Académico                                                   |
| DETALLE PLANES DE<br>687197194 - NIVEL PRIM<br>ULTADOS DE BÚSQUE<br>ota Final | ESTUDIO DEI<br>MARIO ADULTOS         | Apellido<br>MUÑOZ                  | Nombre<br>JAVIER EDUARDO | Busca                                                                 | ۱۲:<br>Nota Final                                                    | Estado<br>Académico                                                   |

### Cargar la Nota Final:

|                        |          |          |                | Buscar:    |                     |
|------------------------|----------|----------|----------------|------------|---------------------|
| Iro. Documento         | Sexo     | Apellido | Nombre         | Nota Final | Estado<br>Académico |
| 50616263               | м        | MUÑOZ    | JAVIER EDUARDO | •          |                     |
| Iostrando 1 a 1 de 1   | entradas |          |                | E<br>MB    |                     |
| & Registrar Notas Fina | alas     |          |                | В          |                     |

Luego hacer clic en

para guardar los cambios.

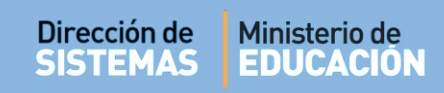

Confirmar el registro de Notas Finales.

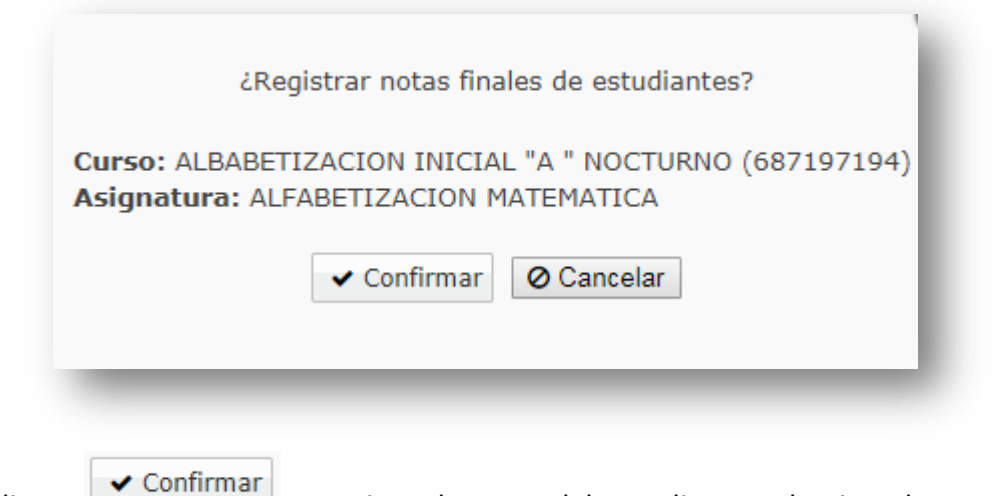

Al hacer clic en se registra la Nota del Estudiante seleccionado en ese Curso y Materia.

A continuación, el Sistema confirma el registro.

| Información                                      | ×  |
|--------------------------------------------------|----|
| El registro de notas se realizó<br>correctamente |    |
|                                                  | Ok |
|                                                  |    |

# **FIN DEL TUTORIAL**